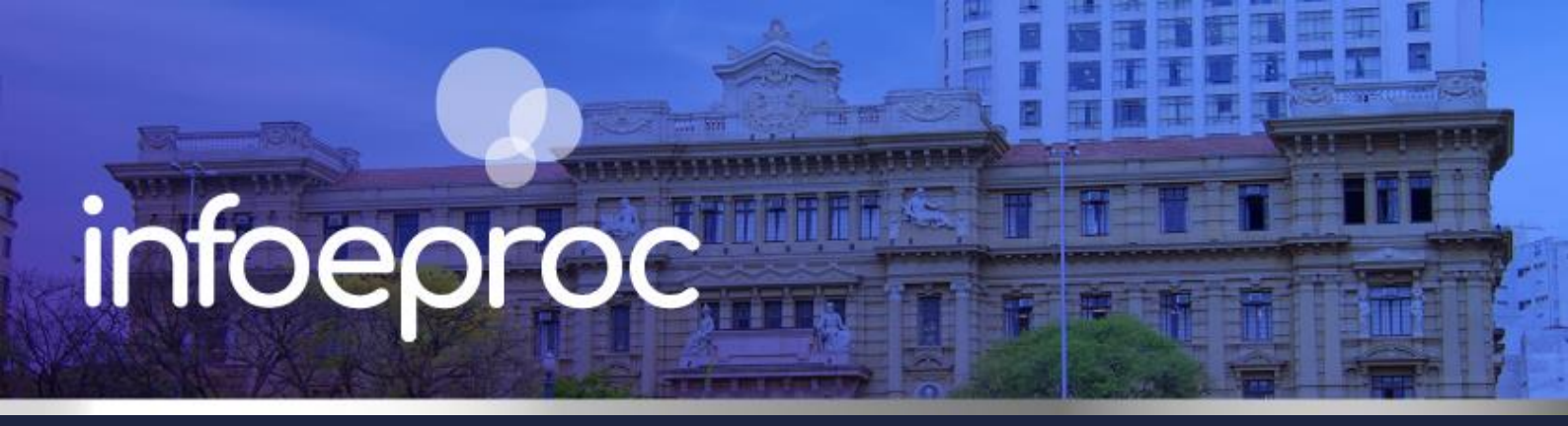

## Assunto: Agendamento de audiências em bloco

Competência: Todas
 Público-alvo: Servidores(as) de 1º Grau
 Conteúdo: Agendamento de audiências presenciais em bloco no eproc

Edição nº 24

O eproc permite a execução de várias tarefas em bloco, e uma das opções que o sistema apresenta é o agendamento de várias audiências simultaneamente. Essa ferramenta é útil para dar celeridade ao andamento processual de unidades judiciais que costumam marcar um número elevado de audiências.

## **Atenção**

A ferramenta de agendamento de audiência em bloco não permite, por ora, a integração com a plataforma *Microsoft Teams* e a consequente geração automática de *link*. Por esta razão, recomendamos o uso deste procedimento apenas para agendamento de audiências na modalidade PRESENCIAL.

 No menu lateral do eproc, pesquise por "Audiência em Bloco", na seção "Movimentação Processual".

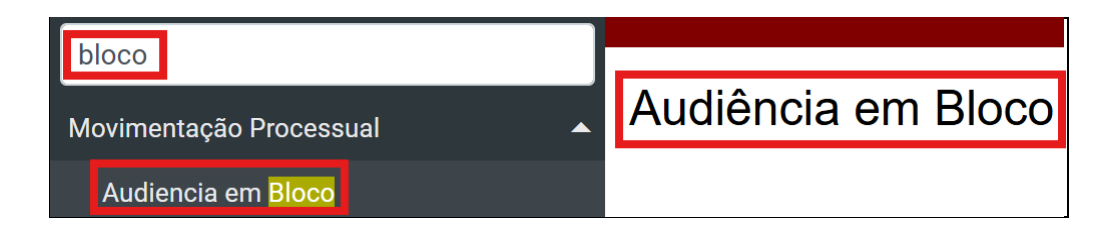

Descrição da imagem: tela "Audiência em Bloco" e Menu Lateral do eproc com a pesquisa "bloco" e o resultado "Audiência em Bloco".

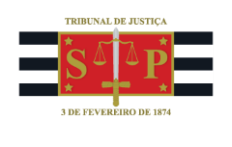

2. Na tela, é possível visualizar inúmeros campos para seleção, que são os critérios de busca para filtrar a lista de processos que será exibida após a consulta. Se o objetivo for agendar audiências de conciliação em processos na fase inicial, por exemplo, é possível selecionar algum localizador de controle da unidade criado para este fim ou o último evento gerado. Essas configurações variam de acordo com a gestão e organização de cada unidade.

|                                             |                |                        |              |                                     | Ωο                         | Insultar Limpar Campos | ⊻oltar              | No |
|---------------------------------------------|----------------|------------------------|--------------|-------------------------------------|----------------------------|------------------------|---------------------|----|
| Selecione os critérios de busca de          | esejados       |                        |              |                                     |                            |                        |                     |    |
| Pelo último gvento:                         | Listar Todos   | Usuário último evento: |              | Pelo localizador:                   | Operação:                  |                        |                     |    |
|                                             |                |                        |              |                                     | 💌 💿 OU 🔾 E                 |                        |                     |    |
| Que <u>c</u> ontenham o evento:             |                | Usuário evento:        |              | Por Dado Complementar:              |                            |                        |                     |    |
|                                             | ~              |                        |              |                                     |                            |                        | ~                   |    |
| ue não contenham o evento:                  |                |                        |              | Orgão/Juizo:                        |                            |                        |                     |    |
|                                             |                |                        | ¥            |                                     |                            |                        | ~                   |    |
| ela ultima getiçao judicial:                |                |                        | Listar Todos | Competencia:                        |                            |                        |                     |    |
|                                             | -1             |                        |              | Oltrantin                           |                            |                        | •                   |    |
| se contermant o upo de petiçao judicia      | aı.            |                        | *            | Siluaçao.                           |                            |                        | ~                   |    |
| elo assunto:                                |                |                        |              | Processos na situação bá maie do -  | Dige                       |                        |                     |    |
|                                             |                |                        | *            | i recorde na ondevelo na maio de .] | Dias                       |                        |                     |    |
| ela classe da ação:                         |                |                        |              | Nível de Sigilo do Processo:        |                            |                        |                     |    |
|                                             |                |                        | *            | Todos                               |                            |                        | ~                   |    |
| ela classe da ação do Processo Origin       | nário:         |                        |              | Data de gutuação:                   | Data Final:                |                        |                     |    |
|                                             |                |                        | *            |                                     |                            |                        |                     |    |
| rocesso relacionado:                        |                | Lista de Processos:    |              | Pela sigla do advogado:             |                            |                        |                     |    |
|                                             |                |                        | 6            |                                     |                            |                        |                     |    |
| ipo Tema:                                   | Situação Tema: | Temas Repetitivos:     |              | Rito Processo:                      |                            |                        |                     |    |
|                                             | ~              | ~                      | ~            |                                     | ~                          |                        |                     |    |
| razo:                                       |                |                        |              | Anexo Eísico                        |                            |                        |                     |    |
| lodos                                       | ~              |                        |              | Ú                                   |                            |                        |                     |    |
| rocessos sem movimentação nos <u>ú</u> ltin | nos: Dias      |                        |              | RPV/Precatório                      |                            |                        |                     |    |
|                                             |                |                        |              | 0                                   |                            |                        |                     |    |
| alor da causa minimo:                       |                | valor da causa maximo: |              | Status da CDA:                      | ×                          |                        |                     |    |
| islas da CDA mínima:                        |                | Veles de ODA máxime:   |              | Course Status de CDA:               | Onorronitor                |                        |                     |    |
| alor da CDA minimo:                         |                | valor da CDA maximo:   |              | Grupo Status da CDA:                | ✓ Operação:                |                        |                     |    |
| rocessos que contenham pessoas:             |                | Pólo                   |              | Subseção de Origem - Regionalizaçã  | io/Equalização:            |                        |                     |    |
| occaso das conterment pessono.              | ~              | Todos selecionados     | ~            | Cabooyao oo ongeni ritegionanzaye   | on an quanta a span of the |                        | ~                   |    |
| id:                                         |                | Medicamento:           |              | Orgão Colegiado:                    |                            |                        | Common Participants |    |
|                                             | ×              |                        | ~            |                                     |                            |                        | ~                   |    |
| roduto:                                     |                | Procedimento:          |              | -                                   |                            |                        |                     |    |
|                                             | ~              |                        | ~            |                                     |                            |                        |                     |    |
| PF/CNPJ:                                    |                |                        |              |                                     |                            | ( ^                    |                     | 1  |
|                                             |                |                        |              |                                     |                            |                        |                     |    |

Descrição da imagem: tela "Audiência em Bloco" - Seção "Selecione os critérios de busca desejados".

Também é possível personalizar a consulta selecionando o **critério de ordenação**, o **número de processos exibidos por página** na lista gerada e as **colunas** da tabela com os resultados, indicando informações potencialmente relevantes, como "**Classe**", "**Assunto**", "**Último evento**" **etc**. Por fim, selecione a opção "**Consultar**", no canto superior direito.

| Critério de Ordenação                                                                                              | Tipo de paginação                                                                                              | Critério de Exibição                                                                                                    |                                                                                                    |
|----------------------------------------------------------------------------------------------------|----------------------------------------------------------------------------------------------------|----------------------------------------------------------------------------------------------------|----------------------------------------------------------------------------------------------------|
| <ul> <li>Pela data do último evento</li> <li>Pelo número do processo</li> <li>Pela descrição do assunto</li> </ul> | <ul> <li>25 processos por página</li> <li>50 processos por página</li> <li>100 processos por página</li> </ul> | <ul> <li>Classe</li> <li>Autores Principais</li> <li>Réus Principais</li> <li>Docs. do Último Evento</li> <li>Nº linha</li> </ul> | <ul> <li>Assunto</li> <li>N° Processo Digitalizado</li> <li>Último Evento</li> <li>Docs. do Julgamento</li> </ul> |

Descrição da imagem: tela "Audiência em Bloco" – Seções "Critério de Ordenação"; "Tipo de paginação"; e "Critério de Exibição".

 Após a consulta, os processos que se enquadram nos critérios escolhidos na etapa anterior serão mostrados em uma lista. Marque a caixa de seleção daqueles em que deseja agendar audiência e selecione o botão "Próximo".

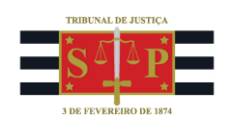

| 7 | Audiência em Bloco                              |                                    |                                                            |                                                                            |                                                      |                                                                 |                                                                                                    |  |
|---|-------------------------------------------------|------------------------------------|------------------------------------------------------------|----------------------------------------------------------------------------|------------------------------------------------------|-----------------------------------------------------------------|----------------------------------------------------------------------------------------------------|--|
|   | Próximo Limp <u>a</u> r Vo                      |                                    |                                                            |                                                                            |                                                      |                                                                 |                                                                                                    |  |
| , | Abrir os processos selecionados em abas/janelas |                                    |                                                            |                                                                            |                                                      |                                                                 |                                                                                                    |  |
|   |                                                 |                                    |                                                            |                                                                            |                                                      |                                                                 | Lista de Processos (22 registros):                                                                             |  |
|   | ~                                               | Número Processo                    | Classe                                                     | Autores Principais                                                         | Réus Principais                                      | Localizador                                                     | Último Evento                                                                                                  |  |
|   |                                                 | 4000707-<br>56.2025.8.26.0960      | PROCEDIMENTO DO<br>JUIZADO ESPECIAL CÍVEL                  | FAZENDA PÚBLICA DO<br>ESTADO DE SÃO PAULO FESP<br>Sem Procurador associado | CAIO GABRIEL DE OLIVEIRA<br>Sem Procurador associado | • PETIÇÃO INICIAL (Princ.) 🌩                                    | 21/03/2025 14:25:27 -<br>Alterada a parte - exclusão - Situação da parte<br>SILVIO GERALDO DE GODOY - EXCLUÍDA |  |
|   | 2                                               | 4000714-<br>48.2025.8.26.0960<br>📿 | PROCEDIMENTO DO<br>JUIZADO ESPECIAL CÍVEL                  | AUTOR_TESTE1 TESTE1                                                        | REU_TESTE1 TESTE1                                    | • PETIÇÃO INICIAL (Princ.)      • Carta AR - Erro automatização | 20/03/2025 14:27:23 -<br>Audiência Designada - 1º Leilão/Praça - meio<br>eletrônico - 21/03/2025 08:00         |  |
| l |                                                 | 4000706-<br>71.2025.8.26.0960<br>Q | PROCEDIMENTO DO<br>JUIZADO ESPECIAL CÍVEL                  | AUTOR_TESTE1 TESTE1                                                        | REU_TESTE1 TESTE1 Sem Procurador associado           | • PETIÇÃO INICIAL (Princ.) 📿<br>• Testes_Ju_Pedrosa             | 19/03/2025 15:56:27 -<br>Autos incluídos no Juízo 100% Digital                                                 |  |
|   |                                                 | 4000726-<br>62.2025.8.26.0960      | Despejo por Falta de<br>Pagamento Cumulado Com<br>Cobrança | ANA MARIA TESTELOURO<br>Sem Procurador associado                           | SOCRATES HERRES<br>Sem Procurador associado          | • PETIÇÃO INICIAL (Princ.) 📿                                    | 20/03/2025 21:37:43 -<br>Autos incluídos no Juízo 100% Digital                                                 |  |

Descrição da imagem: tela "Audiência em Bloco" – Tabela com resultado da consulta – Colunas e processos selecionados e botão "Próximo".

4. Na próxima tela, na seção "Evento", selecione a opção "Presencial" no campo "Tipo de Audiência". Preencha o tipo de evento no campo abaixo, escolhendo uma opção da lista disponível. Feito isso, o sistema avançará para a próxima etapa de configuração do agendamento.

| Audiência em Bloco                                        |
|-----------------------------------------------------------|
| Evento<br>Tipo de Audiência: Presencial O Meio eletrônico |
| ~                                                         |

Descrição da imagem: tela "Audiência em Bloco" – Seção "Evento" – Campo "Tipo de Audiência" – Opção "Presencial".

Lembramos que, por ora, não é possível agendar audiências virtuais em bloco de forma integrada ao *Teams*.

5. Na seção "Opções", preencha os campos "Sala", "Magistrado", "Data/Hora Início" e "Descrição Observação" (campo opcional). Defina se a data e os horários de início e término das audiências serão configurados individual e manualmente (opção "Definir Data/Hora Fim") ou se seguirão uma duração predeterminada, preenchida automaticamente (opção "Definir Tempo de Audiência: minutos"). Se escolhida esta última opção, selecione o botão "Copiar Opções" para preencher automaticamente as datas e os horários de todas as audiências agendadas, conforme a imagem abaixo, que exibe os processos selecionados nas etapas anteriores.

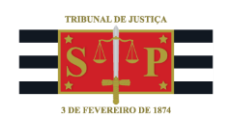

| Audiência em Bloco                                                                      |                                                                              | 0                     |
|-----------------------------------------------------------------------------------------|------------------------------------------------------------------------------|-----------------------|
|                                                                                         |                                                                              | <u>S</u> alvar ⊻oltar |
| Evento                                                                                  |                                                                              |                       |
| Tipo de Audiência:  Presencial  Meio eletrônico                                         |                                                                              |                       |
| Audiência de conciliação - designada                                                    | ~                                                                            |                       |
| _ Opções                                                                                |                                                                              |                       |
| Sala:<br>Teste Alterar                                                                  | Data/Hora Inicio:<br>24/03/2025 09:00  Definir Tempo de Audiência  0 minutos | Copiar Opções         |
| Magistrado (Listar todos)<br>MAGISTRADO TESTE ~<br>Utilizar magistrado atuante do juízo | Descrição Observação (Aparecerá no portal):<br>Audiência de conciliação.     |                       |

Descrição da imagem: tela "Audiência em Bloco" – Seção "Evento" – Tipo de evento selecionado – Seção "Opções" – Campos "Sala"; "Magistrado"; "Data/Hora Início" – Opção "Definir Tempo de Audiência" e botão "Copiar Opções".

| Cocalizadores  Localizadores  Marcar todos Desmarcar todos Desmarcar todos Movo localizador: Manter o atual |                                    |                  |                  |                                                                                |  |  |
|----------------------------------------------------------------------------------------------------|------------------------------------|------------------|------------------|--------------------------------------------------------------------------------|--|--|
|                                                                                                    |                                    |                  |                  | Lista de Processos (2 registros):                                              |  |  |
| Número Processo                                                                                             | ‡ Assunto                          | Data inicio      | Data Fim         | Magistrado                                                                     |  |  |
| 4000706-71.2025.8.26.0960<br>Autor<br>AUTOR_TESTE1 TESTE1<br>X<br>Réu<br>REU_TESTE1 TESTE1                  | Acidente de trânsito               | 24/03/2025 09:00 | 24/03/2025 09:20 | (Listar todos)<br>MAGISTRADO TESTE ∽<br>□ Utilizar magistrado atuante do juízo |  |  |
| 4000714-48,2026.8,26,0960<br>Autor<br>AUTOR_TESTE1 TESTE1<br>X<br>Réu<br>REU_TESTE1 TESTE1                  | Cláusulas Abusivas (Direito Civil) | 24/03/2025 09:20 | 24/03/2025 09:40 | (Listar todos)<br>MAGISTRADO TESTE    Utilizar magistrado atuante do juízo     |  |  |

Descrição da imagem: tela "Audiência em Bloco" – Seção "Gerenciar Localizadores" – Tabela com números dos processos selecionados, "Data Início" e "Data Fim".

Existem outras duas opções interessantes no agendamento de audiência em bloco: "**utilizar magistrado atuante do juízo**", que possibilita o preenchimento automático do magistrado vinculado às audiências agendadas; e "**adicionar documentos**" aos processos selecionados, dos mais variados tipos, conforme a necessidade e a rotina de trabalho da unidade.

6. Por fim, selecione a opção "Salvar". A tela "Cadastro de Audiências" será aberta, confirmando o agendamento dos atos e exibindo o botão "Intimar Partes", que encaminha o usuário para a tela "Intimação Eletrônica em Bloco". Esta opção poderá ou não ser utilizada, conforme o caso e o tipo de citação e/ou intimação que o processo demandar.

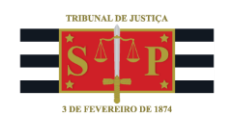

| Cadastro de Audiências                  |                     |                        |                   |  |  |  |
|-----------------------------------------|---------------------|------------------------|-------------------|--|--|--|
|                                         |                     | I <u>n</u> timar Parte | es <u>V</u> oltar |  |  |  |
| Audiência(s) cadastrada(s) com sucesso. |                     |                        |                   |  |  |  |
| Processo                                | Data inicio         | Data Fim               |                   |  |  |  |
| 4000714-48.2025.8.26.0960               | 24/03/2025 09:20:00 | 24/03/2025 09:40:00    |                   |  |  |  |
| 4000706-71.2025.8.26.0960               | 24/03/2025 09:00:00 | 24/03/2025 09:20:00    |                   |  |  |  |

Descrição da imagem: tela "Cadastro de Audiências" – Mensagem "Audiência(s) cadastrada(s) com sucesso" – Tabela com os números dos processos e botão "Intimar Partes".

## Agendamento de audiências virtuais

O agendamento de audiências virtuais foi abordado no **Infoeproc "Agendamento de audiências** virtuais e presenciais".

O tema "agendamento de audiências" também foi explorado no curso "**Eproc para Cartório – Módulo Básico**", aula 10: "Agendamento e elaboração do termo de audiências", disponível na Plataforma Moodle: <u>https://www.tjsp.jus.br/moodle/eproc/mod/page/view.php?id=655</u>.